## **USER MANUAL BAGI PELAMAR**

Buka alamat url https://seleksijpt.undip.ac.id/, sehingga muncul halaman depan seperti dibawah ini

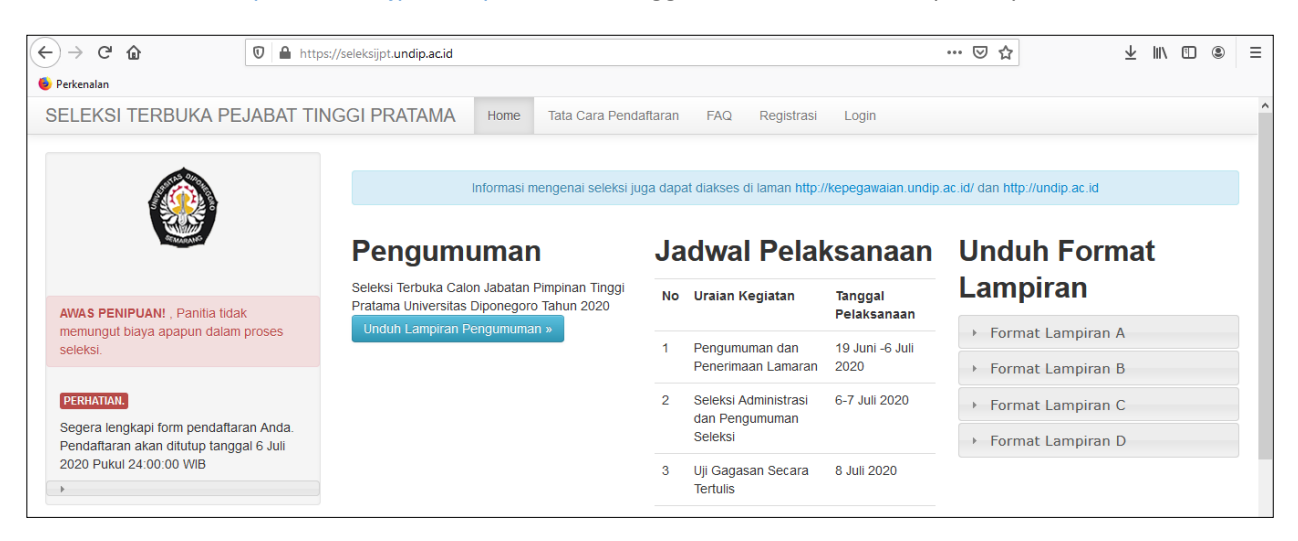

Pilih menu Registrasi, masukan Email, NIK, Password dan Kode verifikasi seperti gambar berikut

| HALAMAN REGISTRASI AKUN                                                             |
|-------------------------------------------------------------------------------------|
|                                                                                     |
| * Harus Diisi.                                                                      |
| Email *                                                                             |
| Email Anda                                                                          |
| Username *                                                                          |
| Diisi dengan No KTP                                                                 |
| Password *                                                                          |
| Password Anda                                                                       |
| Confirm Password *                                                                  |
| Ulangi Password Anda                                                                |
| Verification Code                                                                   |
| PEMIXE Get a new code                                                               |
| Masukan karakter seperti tertera pada gambar diatas. Karakter tidak case-sensitive. |
| Daftar                                                                              |

Jika registrasi berhasil, aka nada notifikasi dan Anda akan diarahkan pada Menu Login, lanjutkan dengan memasukan username (NIK) dan password Anda

| SELEKSI TERBUKA PEJABAT TINGGI                                                                                             | PRATAMA Home Tata Cara Pendaftaran FAQ Registrasi Login                                                   |
|----------------------------------------------------------------------------------------------------|----------------------------------------------------------------------------------------------------|
|                                                                                                    | Registrasi user ID berhasil, Silakan Login untuk melanjutkan proses pendaftaran selanjutnya. Terima Kasih |
|                                                                                                    | HALAMAN LOGIN                                                                                             |
| AWAS PENIPUAN! , Panitia tidak<br>memungut biaya apapun dalam proses<br>seleksi.                                           | Tanda*) Harus Diisi.<br>Usemame *<br>Nomor Induk Kependudukan                                             |
| PERHATIAN.<br>Segera lengkapi form pendaftaran Anda.<br>Pendaftaran akan ditutup tanggal 6 Juli 2020<br>Pukul 24:00:00 WIB | Password * Password Anda Lupa Password?                                                                   |
| •                                                                                                    | © Bagian Kepegawaian Biro Administrasi Umum dan Keuangan 2020                                             |

Jika berhasil login Anda akan diarahkan untuk melengkapi form pendaftaran dan upload berkas sesuai pada pengumuman.

| SELEKSI TERBUKA PEJABAT TINGG                                                                                                   | I PRATAMA Home Tata Cara Pendaftaran FAQ Lengkapi Pendaftaran Logout ()                         |  |  |
|----------------------------------------------------------------------------------------------------|-------------------------------------------------------------------------------------------------|--|--|
|                                                                                                    | Selamat Siang, Anda Login sebagai Calon Pelamar                                                 |  |  |
|                                                                                                    | Lengkapi/Lanjutkan Pendaftaran<br>© Bagian Kepegawaian Biro Administrasi Umum dan Keuangan 2020 |  |  |
| AWAS PENIPUAN! , Panitia tidak<br>memungut biaya apapun dalam proses<br>seleksi.                                                |                                                                                                 |  |  |
| FERIMITANE<br>Segera lengkapi form pendaftaran Anda.<br>Pendaftaran akan ditutup tanggal 6 Juli 2020<br>Pukul 24:00:00 W/B<br>> |                                                                                                 |  |  |

## Form pada langkah 1, isian data diri

| SELEKSI TERBUKA PEJABAT TINGG                                                   | I PRATAMA Home Tata Cara Pendaftaran FAQ Lengkapi Pendaftaran Logout () |  |  |
|---------------------------------------------------------------------------------|-------------------------------------------------------------------------|--|--|
|                                                                                 | Langkah 1                                                               |  |  |
|                                                                                 | FORM ISIAN CALON JPT PRATAMA UNDIP                                      |  |  |
|                                                                                 | NP                                                                      |  |  |
| AWAS PENIPUAN!, Panitia tidak<br>memungut biaya apapun dalam proses<br>seleksi. | Nama Lengkap                                                            |  |  |
| PERHATIAN.<br>Segera lengkapi form pendaftaran Anda.                            | Gelar Depan                                                             |  |  |
| Pendaftaran akan ditutup tanggal 6 Juli 2020<br>Pukul 24:00:00 WIB              | Gelar Belakang                                                          |  |  |

Form pada langkah 2 sampai dengan langkah 4, upload berkas persyaratan, perhatikan tipe file dan ukuran maksimal berkas yang harus diupload, berkas yang berhasil diupload ada notifikasi "Ok" jika belum berhasil ada notifikasi "Belum diupload"

| SELEKSI TERBUKA PEJABAT TINGGI PI                                                                                     | XATAMA Home Tata Cara Pendaflaran FAQ Lengkapi Pendaflaran Logout ()                                                                                                    |  |
|----------------------------------------------------------------------------------------------------|----------------------------------------------------------------------------------------------------|--|
|                                                                                                    | Langkah 2                                                                                                    |  |
|                                                                                                    | UNGGAH LAMPRAN                                                                                                    |  |
| AWAS PENIPUANI , Panilia tidak memungut biaya<br>apapun dalam proses seleksi.                                         | Lampiran DRH Telusuri Tdak ada berkas dipilh. PDF Only Max 1 Mb 2222222222222222222222222222222222                                                                                                    |  |
| PERMITURE<br>Segera lengkapi form pendattaran Anda. Pendattaran<br>akan ditutup tanggal 6 Juli 2020 Pukul 24.00:00 WB | Teksuri.       Tdak ada berkas dipilh.       PDE Only Max 500 K5.       Behum diuptioxi         Lampiran Surat Lio dari atasan langung       Teksuri.       Tdak ada berkas dipilh.       PDE Only Max 500 K5.       Behum diuptioxi         Teksuri       Tdak ada berkas dipilh.       PDE Only Max 500 K5.       Behum diuptioxi         Lampiran Ski CPNS dan SK KP terakhir       FDE Only Max 500 K5.       Behum diuptioxi         Lampiran Ski CPNS dan SK KP terakhir       FDE Conly Max 500 K5.       Behum diuptioxi |  |
|                                                                                                    | Sebanjutnya<br>Ulangi Lanokah 1                                                                                                    |  |

Form Langkah 5, form ini berisi pernyataan kebenaran data, pastikan Anda mengklik tombol centang 🔛

Pada pernyataan, jika sudah yakin klik tombol selesai, jika masih ragu silakan cek ulang dari masingmasing langkah sebelumnya.

| SELEKSI TERBUKA PEJABAT TINGGI PRATAMA Home Tata Cara Pendaftaran FAQ Lengkapi Pendaftaran Logout ()                       |                                                                                                    |  |  |
|----------------------------------------------------------------------------------------------------|----------------------------------------------------------------------------------------------------|--|--|
|                                                                                                    | Langkah 5 (Terakhir)                                                                                                    |  |  |
|                                                                                                    | PERNYATAAN (Pastikan Klik Centang)                                                                                                    |  |  |
| AWAS PENIPUAN! , Panitia tidak                                                                                             | Dengan ini menyatakan bahwa data yang saya isikan adalah yang sebenar-benarnya. Saya setuju<br>dengan segala ketentuan yang ditetapkan oleh Pansel dan bersedia menerima sanksi pembatalan<br>kelulusan apabila data yang saya isikan tidak benar. |  |  |
| seleksi.                                                                                                    | Selesai                                                                                                    |  |  |
| PERHATIAN.<br>Segera lengkapi form pendaftaran Anda.<br>Pendaftaran akan ditutup tanggal 6 Juli<br>2020 Pukul 24:00:00 WIB | Ulangi Langkah 4                                                                                                    |  |  |
|                                                                                                    | © Bagian Kepegawaian Biro Administrasi Umum dan Keuangan 2020                                                                                                    |  |  |

Jika sudah selesai Anda akan diarahkan pada menu detail dari pelamar, dari tampilan seperti berikut ini Anda diminta untuk mencetak formulir pendaftaran untuk disertakan dalam berkas fisik.

| SELEKSI TERBUKA PEJABAT TINGGI PRATAMA Home Tata Cara Pendaftaran FAQ Lihat Pendaftaran Logout (Omar) |                                             |                          |  |  |
|----------------------------------------------------------------------------------------------------|---------------------------------------------|--------------------------|--|--|
| (Â)                                                                                                   | Ringkasan Pelamar #Omar                     |                          |  |  |
| and the                                                                                               | Celak Formulir Pendaltaran                  |                          |  |  |
| AWAS PENIPUAN! , Panitia tidak<br>memungut biaya apapun dalam proses                                  | Foto terbaru dengan warna latar biru<br>NIP | 196900000000000          |  |  |
| seleksi.                                                                                              | NIK<br>Nama Lengkap                         | 2222222222222222<br>Omar |  |  |
| PERHATIAN.<br>Segera lengkapi form pendaftaran Anda.                                                  | Gelar Depan                                 | Drs.                     |  |  |
| Pendaitaran akan ditutup tanggal 6 Juli<br>2020 Pukul 24:00:00 WIB                                    | Gelar Belakang<br>Tempat Lahir              | MM<br>Semarang           |  |  |
|                                                                                                    | Tanggal Lahir                               | 1969-01-04               |  |  |
|                                                                                                    | Jenis Kelamin                               | L                        |  |  |

Selesai. Semoga berhasil.